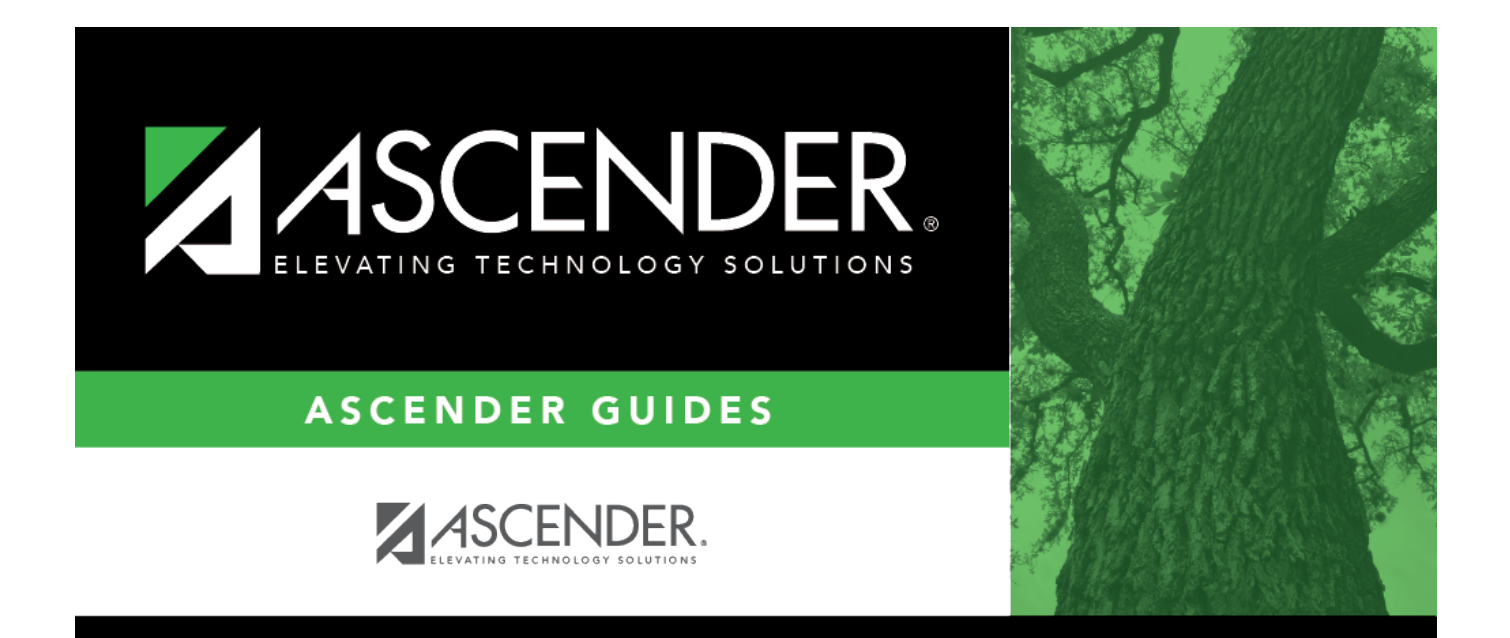

# **Helpful Tips**

i.

# **Table of Contents**

| Helpful Tips | i | İ |
|--------------|---|---|
| Helpful Tips |   |   |

# Helpful Tips

## Access Help

In the top-right corner of any page, click Help. The Help window opens.

- A Table of Contents is displayed on the left, and the selected Help topic is displayed on the right.
- The Help topic is specific to the application page. You can browse other Help topics using the Table of Contents.

### **Exit Application**

Click **Logout** to log out of the application and return to the District Administration login page.

### **Refresh/Reload Data**

The TxEIS system allows you to retrieve, sort, filter, reset, and refresh data within the specific applications. To restore the data to its original view, click **Refresh** or **Reset** within the application.

**Note**: Avoid using the following methods in Internet Explorer, Mozilla Firefox, and Safari to refresh or reload data within the application as these methods may generate unpredictable results or cause you to lose unsaved work:

- Clicking C on the address bar.
- Pressing F5.
- Pressing CTRL + R

### **Session Timer**

View the Session Timers - DA2030 Help page for more information.